## Access CELLS Eduroam with Windows 7:

If you are not ALBA Staff, follow your institution Eduroam instructions. Then ump to (Figure.6).

If you <u>belong to ALBA Staff</u>, to correctly connect from abroad to global Eduroam service, also running on ALBA Synchrotron, you <u>must install</u> the ALBA Certificate Authority (CA) for Eduroam in CELLS. Your login and password security relay on this Certificate. Do NOT trust Unknown Certificates, NEVER.

Why? Because once abroad ALBA for a hacker it's easy to install a rogue Wi-Fi hotspot telling the world "I am Eduroam" and getting your login and password if you connect. To avoid get tricked Eduroam uses Certificates, they will <u>warn you</u> if someone is cheating your connection. Install this certificate <u>before</u> going overseas, so you can easily check if you are really connecting to Eduroam or not.

Remember: In Eduroam use ALWAYS secure connections: https / imaps / smtps / VPN.

Get ALBA-Eduroam Certificate here (ALBA intranet access needed, from overseas use Citrix+Mozilla):

https://www.cells.es/static/WiFI-Eduroam-ALBA-CA-up-to-2029.der

(sha256sum: d7ac8bccf00770dd95e6b80c946943996c53f21b3cb869e84e54e27c5383ef2b)

You MUST install it. But how? In Windows is easy, plug and pray.

Once downloaded in your laptop Desktop, double click over it & "open" (Fig.1) the Certificate:

|                                                                                                    | Certificate                                                                                                    |
|----------------------------------------------------------------------------------------------------|----------------------------------------------------------------------------------------------------|
|                                                                                                    | General Details Certification Path                                                                                                    |
|                                                                                                    | Certificate Information<br>This CA Root certificate is not trusted. To enable trust,<br>install this certificate in the Trusted Root Certification<br>Authorities store. |
| Open File - Security Warning X                                                                                                    | Issued to: ALBA Eduroam Radius CA 802.1x                                                                                                    |
| Name:istrator\Desktop\WiFI-Eduroam-ALBA-CA-up-to-2023.der                                                                                                    | Issued by: ALBA Eduroam Radius CA 802.1x                                                                                                    |
| Type: Security Certificate<br>From: C:\Users\Administrator\Desktop\WiFI-Eduroam-ALBA-CA                                                                                            | Valid from 10/ 23/ 2017 to 10/ 22/ 2023                                                                                                    |
| Open Cancel                                                                                                    | Install Certificate Issuer Statement<br>Learn more about <u>certificates</u>                                                                                             |
| While files from the Internet can be useful, this file type can potentially harm your computer. If you do not trust the source, do not open this software. <u>What's the risk?</u> | 2                                                                                                    |

Click on "Install Certificate" (Fig.2) the "ALBA Eduroam Radius CA 802.1x" certificate on the "Trusted Root Certificate Authorities".

Click over (Fig.3) "Place all certificates in the following store". Use "Browse" and choose "Trusted Root Certificate Authorities". Next (Fig.3) & Finish(Fig.4).

| ertificate Import Wizard                                                                                                    |       | Certificate Import Wizard | and some                                                                            | L                                |
|----------------------------------------------------------------------------------------------------|-------|---------------------------|-------------------------------------------------------------------------------------|----------------------------------|
| Certificate Store<br>Certificate stores are system areas where certificates are kept.                                                                |       |                           | Completing the Certific<br>Wizard                                                   | ate Impor                        |
| Windows can automatically select a certificate store, or you can specify a location for the certificate.                                             |       |                           | The certificate will be imported after y<br>You have specified the following settin | ou click Finish.<br>Igs:         |
| Automatically select the certificate store based on the type of certificate     Place all certificates in the following store     Certificate store: |       |                           | Certificate Store Selected by User Tr<br>Content Co                                 | rusted Root Certil<br>ertificate |
| Trusted Root Certification Authorities Browse                                                                                                    |       |                           |                                                                                     |                                  |
|                                                                                                    |       |                           | •                                                                                   |                                  |
| Learn more about certificate stores                                                                                                    |       |                           |                                                                                     |                                  |
|                                                                                                    |       |                           |                                                                                     |                                  |
| < Back Next > Ca                                                                                                    | ancel | a                         | < Back Finis                                                                        | sh Can                           |

A very (Fig.5) big & alarming security warning shall rise in Windows 7, like this one:

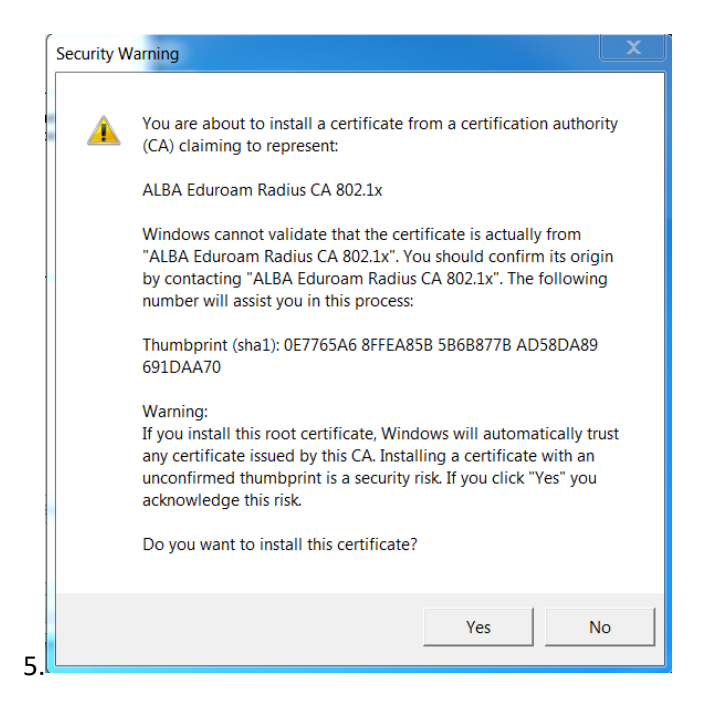

Click "Yes" (Fig.5) and <u>reboot</u> the Win7 laptop. Once up again, connect/enable you laptop WiFi. In ALBA you must see a bunch of CELLS WiFis's, something like (Fig.6) the following left photo.

<u>Right click</u> (Fig.6) over "eduroam" and choose Properties (Fig.7). If not correctly set, add those fields:

| Not connected               | 49          | Connection Security                                                                    |        |
|-----------------------------|-------------|----------------------------------------------------------------------------------------|--------|
| Connections are availab     | le          | Security type: WPA2-Enterprise                                                         | ]      |
| Wireless Network Connection | ^           | Encryption type: AES                                                                   |        |
| eduroam                     | <u>ll</u> ı |                                                                                        |        |
| albaguest                   | lle.        | Choose a network authentication method:<br>Microsoft: Protected EAP (PEAP)    Settings |        |
| cells_wifi_ap               | lte.        | Remember my credentials for this connection each<br>time I'm logged on                 |        |
| ALBA                        | line.       |                                                                                        |        |
| cells_VoIP_ap               | 110-        |                                                                                        |        |
|                             |             | Advanced settings                                                                      |        |
|                             |             |                                                                                        |        |
| Open Network and Sharin     | ng Center   |                                                                                        | Cancel |

ALBA (Fig.7) uses WPA2-Enterprise, AES, PEAP, MSCHAPv2. Go to Settings(Fig 7). Choose (Fig.8) "Validate server Certificate", "Connect to these servers" 'eduradius.cells.es' and on "Trusted Root Certification Authorities" select the CA we just installed, so "ALBA Eduroam Radius CA 802.1x".

| Protected EAP Properties                                                                                                    | X         |
|----------------------------------------------------------------------------------------------------|-----------|
| When connecting:<br>Validate server certificate<br>Connect to these servers:<br>eduradius.cells.es;grafit.csuc.cat                                         |           |
| Trusted Root Certification Authorities:                                                                                                    |           |
| AddTrust External CA Root  ALBA Eduroam Radius CA 802.1x  Baltimore CyberTrust Root                                                                        |           |
| When connecting:<br>Automatically use my Windows logon nam<br>password (and domain if any).                                                                | e and     |
| Select Automatication metrod.                                                                                                    |           |
| Secured password (EAP-MSCHAP v2)                                                                                                    | Configure |
| Enable Fast Reconnect     Enforce Network Access Protection     Disconnect if server does not present cryptobinding TLV     Enable Identity Privacy     OK | Cancel    |
| 8.                                                                                                    |           |

Connect to Wi-FI "eduroam" (Fig.6). Windows shall ask you (Fig.9) a login & a password. Remember to use your institution <u>LOGIN@YOUR-DOMAIN</u>. If you are CELLS staff, then should be like <u>jmartorell@cells.es</u>. If is not the case may be like <u>joan.oro@nasa.gov</u>, <u>curie@esrf.fr</u>, <u>me@mit.edu</u>, etc

| Windows Security              | City of National C             |    | X      |
|-------------------------------|--------------------------------|----|--------|
| Network Au<br>Please enter us | thentication<br>er credentials |    |        |
|                               | jmartorell@cells.es            |    |        |
|                               |                                | ОК | Cancel |

**Notice** (Fig.9): This seems an e-mail, but it is NOT, I repeat, is your institution LOGIN @ your institution internet domain. <u>LOGIN @YOUR-DOMAIN</u>

But it's possible your Windows7 does not like the certificate yet. If you already rebooted the laptop, once the Certificate is installed, there's a way to get rid of this (Fig.10) bothering warning:

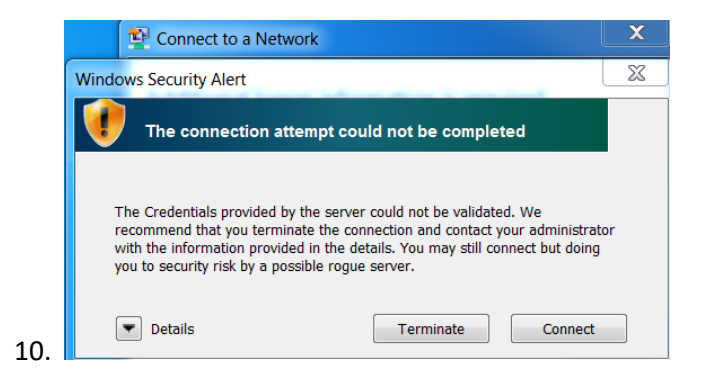

As user **with administrator rights** you can install the certificate. Open a command line via "cmd", "cd" to the path where the certificate had been downloaded to, and run:

C:> cd "Users\Me\Desktop" or where do you downloaded the "WiFI-Eduroam-ALBA-CA-up-to-2023.der"

C:\Users\Me\Desktop> certutil -enterprise -addstore NTAuth WiFI-Eduroam-ALBA-CA-up-to-2023.der

Once installed here, you will get rid of the annoying warning.

## IF YOU ARE ABROAD, ALREADY INSTALLED THE ALBA-EDUROAM CERTIFICATE, AND THE WARNING RAISE YOU ARE BEING CHEATED. BE CAREFULL. TERMINATE THE CONNECTION. ASK SYSTEMS.